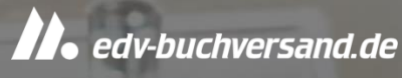

# **F-Secure VPN** Wichtiger Installationshinweis

Herzlichen Glückwunsch zu Ihrer neuen Sicherheits-Software. Um Ihnen den Einstieg zu erleichtern, haben wir für Sie die wichtigsten Installationshinweise zusammengefasst.

# Ihr persönlicher Account

Dreh- und Angelpunkt für die Erstinstallation und die spätere Verwaltung Ihrer Lizenz ist Ihr persönlicher My F-Secure Account unter <u>my.f-secure.com</u>. Hier weisen Sie Ihre Lizenz einzelnen Geräten zu und hier haben Sie auch jederzeit und von jedem Gerät Zugriff auf Ihr Abonnement.

# **My F-Secure Account erstellen**

Loggen Sie sich mit Ihren Login-Daten in **Mein Konto** bei <u>edv-buchversand.de</u> ein. Unter *"Meine Software"* finden Sie Ihre F-Secure Produkte einschließlich Ihrer neuen Freedome Lizenz. Wenn Sie sich Ihre Freedome Lizenz ansehen, finden Sie Ihren Abonnement-Code und den Button *"Neues My F-Secure Konto".* 

Mit "Neues My F-Secure Konto" werden Sie auf my.f-secure.com weitergeleitet, Ihr Abonnement-Code wird direkt übertragen und Sie können Ihren Account registrieren.

Nach der Registrierung erhalten Sie eine E-Mail mit einem Aktivierungslink. Nach Aktivierung ist Ihr **My F-Secure Account** erstellt.

# Freedome installieren

Sie können VPN jetzt Ihren Geräten zuweisen und die Software installieren. Öffnen Sie dazu <u>my.f-secure.com</u> in Ihrem Browser und loggen sich mit Ihren Zugangsdaten ein.

Möglichkeit A

Wenn Sie VPN dem Gerät zuweisen, das Sie gerade verwenden, startet der Software-Download automatisch. Folgen Sie bitte den Installationsanweisungen.

Möglichkeit B

Wenn Sie VPN einem anderen Gerät zuweisen, erhalten Sie auf diesem Gerät eine E-Mail (bei Mobile-Geräten eine SMS) mit dem jeweiligen Downloadlink. Folgen Sie auch hier bitte den Installationsanweisungen.

Eine Eingabe des Abonnement-Codes ist in beiden Fällen nicht notwendig.

# Haben Sie noch Fragen?

Wir helfen gerne. Schreiben Sie uns eine E-Mail an <u>f-secure@edv-buchversand.de</u> oder kontaktieren Sie uns telefonisch **0 21 91 – 99 11 99** (Mo.-Fr.: 8:30-17Uhr)

Ihr Teau vou **edv-buchversand.de**